## PAGOS EN LINEA UNIVERSIDAD DE CALDAS

Ingresar a la página principal de la Universidad de Caldas en el siguiente enlace (<u>http://www.ucaldas.edu.co/portal/</u>)

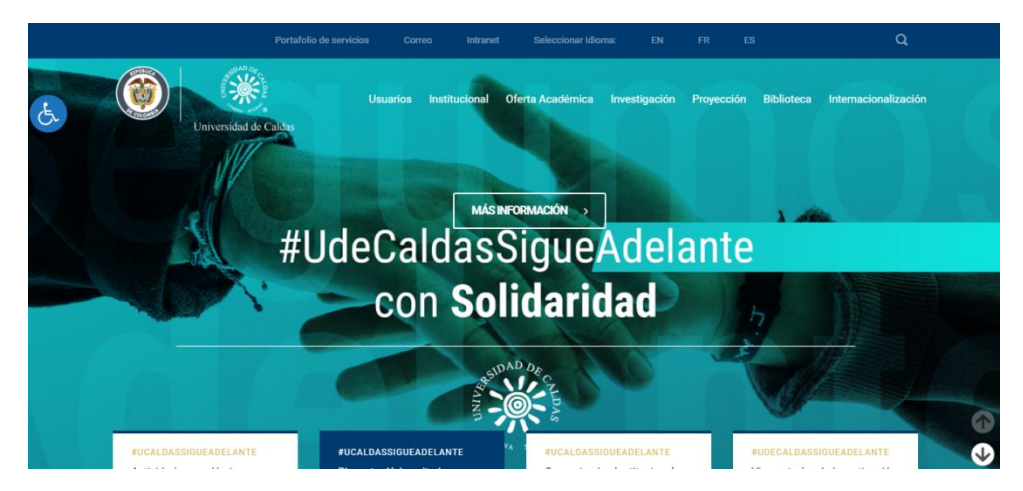

A continuación, debe seguir los siguientes pasos

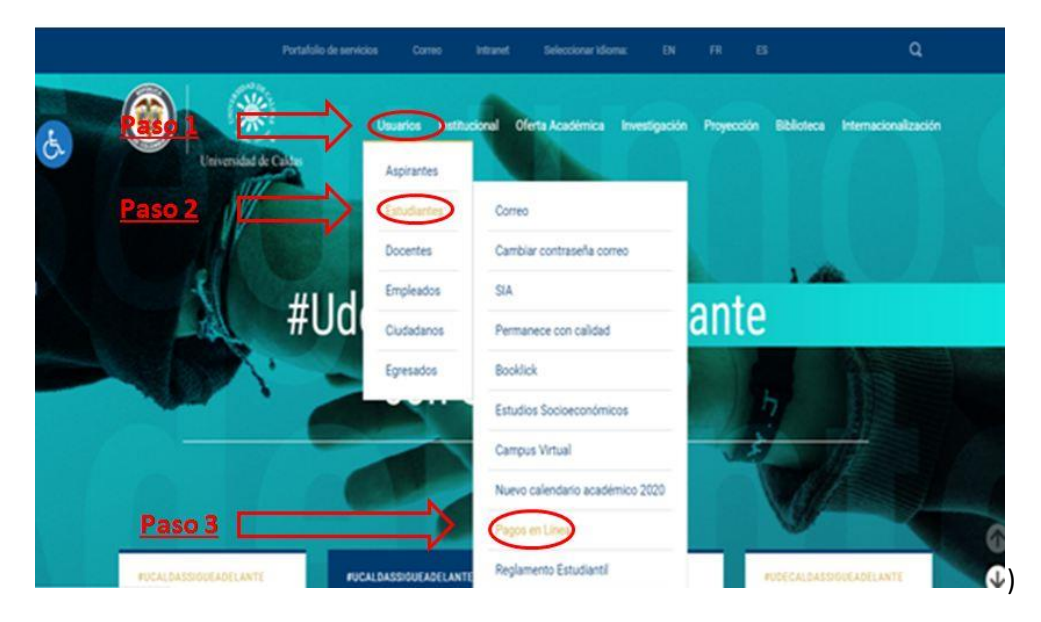

- Paso 1: Dar Clic en la opción de Usuarios.
- Paso 2: En el menú que se despliega seleccionar la opción de Estudiantes.
- Paso 3: Por último, en el segundo menú desplegable, seleccionar la opciónde Pagos en Línea.

Seguido nos mostrará la pasarela de pagos de la Universidad de Caldas, en donde podrá realizar sus pagos de una forma SEGURA.

Los pagos en línea también se puede realizar ingresado directamente por el siguiente link: <u>https://comerciovirtual.ucaldas.edu.co/pagoenlinea/Default.aspx</u>

|   | CONDICIONES DE ACCESO Y USO                                                                                                    |
|---|----------------------------------------------------------------------------------------------------|
|   | CONDICIONES DE ACCESO Y OSO                                                                                                    |
|   | A través del sitio web en línea y previa suscripción, cualquier usuario podrá acceder a los servicios e información contenida en el<br>mencionado Portal. Así mismo, podrá obtener todos los beneficios y alternativas on-líne u off-líne que ofrece el sitio web.                                                                                                    |
|   | Las condiciones de acceso al Portal y Sistema de Recaudos, y el uso racional de la información alli disponible, están supeditadas a<br>las disposiciones legales vigentes aplicables, así como a los principios de buena fe y uso licito por parte del usuario, prohibiéndose<br>expresa y taxativamente cualquier tipo de actuación que pudiera ir en detrimento o perjuicio de los derechos e intereses de LA<br>UNIVERSIDAD.                                                                                                    |
|   | Los productos y servicios ofrecidos en el sitio web, así como su uso y beneficios, pueden exigir en algunos casos la previa<br>suscripción y registro como usuario y aceptación de las condiciones de uso implementadas por LA UNIVERSIDAD. En todo lo<br>pertinente se aplicaran las condiciones de uso, salvaguarda de derechos de propiedad intelectual, información confidencial,<br>aplicación y remisión a las normas sobre comercio electrónico, tratamiento de datos personales y descargo de responsabilidad<br>tanto del sitio web como de cualquier otro sitio relacionado. |
| 1 |                                                                                                    |
|   | Formas de acceder a los servicios                                                                                                    |
|   | - Estudiantes y Egresados: Pueden acceder a los servicios de donaciones, pago de derechos académicos y certificados académicos, con su usuario y clave del sistema académico.                                                                                                    |
|   | - Aspirantes Posgrado: Pueden acceder a comprar su PIN de inscripción en línea, para lo cual se deberá<br>hacer un proceso de registro en el sistema antes de proceder con el pago. Para conocer los detalles de<br>como usar este servicio consulte este <u>Manual de Usuario</u>                                                                                                    |
|   | - Educación Continuada: Los participantes en cursos de Educación Continuada deberán registrarse en el sistema para poder generar certificados.                                                                                                    |
|   | - Usuario registrado: Puede acceder a los servicios de donaciones y en caso de haber participado en un<br>curso de educación continuada, puede generar sus certificados.<br>olividó su                                                                                                    |
|   | contraseña?                                                                                                    |

El usuario y contraseña: es la misma con la que ingresa al SIA.

Por último dar clic al botón ingresar

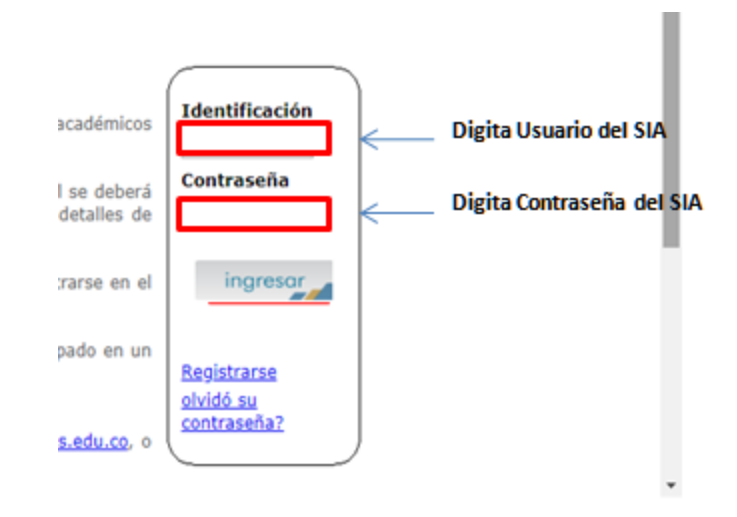

Al ingresar se verá una página de las condiciones de aceptación y términos de uso.

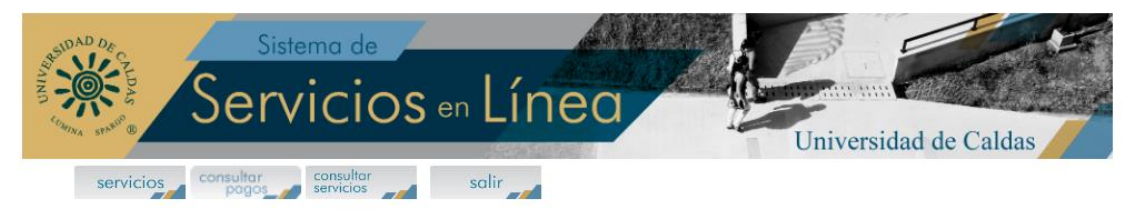

#### CONDICIONES DE ACEPTACIÓN Y TÉRMINOS DE USO

Con la utilización del servicio de donaciones y pagos en línea de la Universidad de Caldas, por parte de cada usuario, se entiende aceptado por el usuario este reglamento de condiciones de aceptación y términos de uso.

Asimismo, debe señalarse que toda la información suministrada a la institución se presume bajo la gravedad de juramento de conformidad con el artículo 10 de la ley 962 de 2005, al ser ésta entidad de carácter público.

#### DEFINICION DE TERMINOS EN EL CASO DE DONACIONES

- Oferta de donación: El formulario de Donación diligenciado se entiende por la ley como la oferta de donación por parte del Donante.

#### SEGURIDAD

Para la realización del pago y donaciones en línea la universidad de Caldas cuenta con el respaldo de Place to Pay, entidad autorizada y certificada por ACH Colombia, thawave, verisign, McAfee secure, GeoTrust y certicamara, lo que garantiza que su información financiera estará protegida con altos protocolos y estándares de seguridad, en ningún momento la información financiera sobre tarjetas debito o crédito estará almacenada en servidores o bases de datos de la universidad, al igual dicha información sólo es diligenciada en los servidores seguros de place to pay o pse (ACH colombia).

# Después de leer cuidadosamente, en la parte inferior de la página se encuentra el botón aceptar.

### TERMINOS Y CONDICIONES ADICIONALES PARA TODOS LOS SERVICIOS

Cualquier persona que realice un compra o pago de servicio en el sitio https://acad.ucaldas.edu.co/pagoenlinea, actuando libre y voluntariamente, autoriza a la Universidad de Caldas, a través del proveedor del servicio EGM Ingeniería Sin Fronteras S.A.S y/o Place to Pay para que consulte y solicite información del comportamiento crediticio, financiero, comercial y de servicios a terceros, incluso en países de la misma naturaleza a la central de información CIFIN S.A, generándose una huella de consulta.

para mas informacion sobre la seguridad que se ofrese al usuario consulte el Manual de la herramienta tecnológica

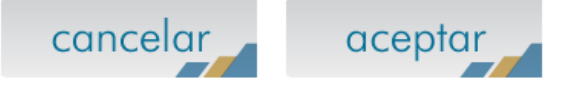

Al aceptar términos y condiciones se abrirá la siguiente página.

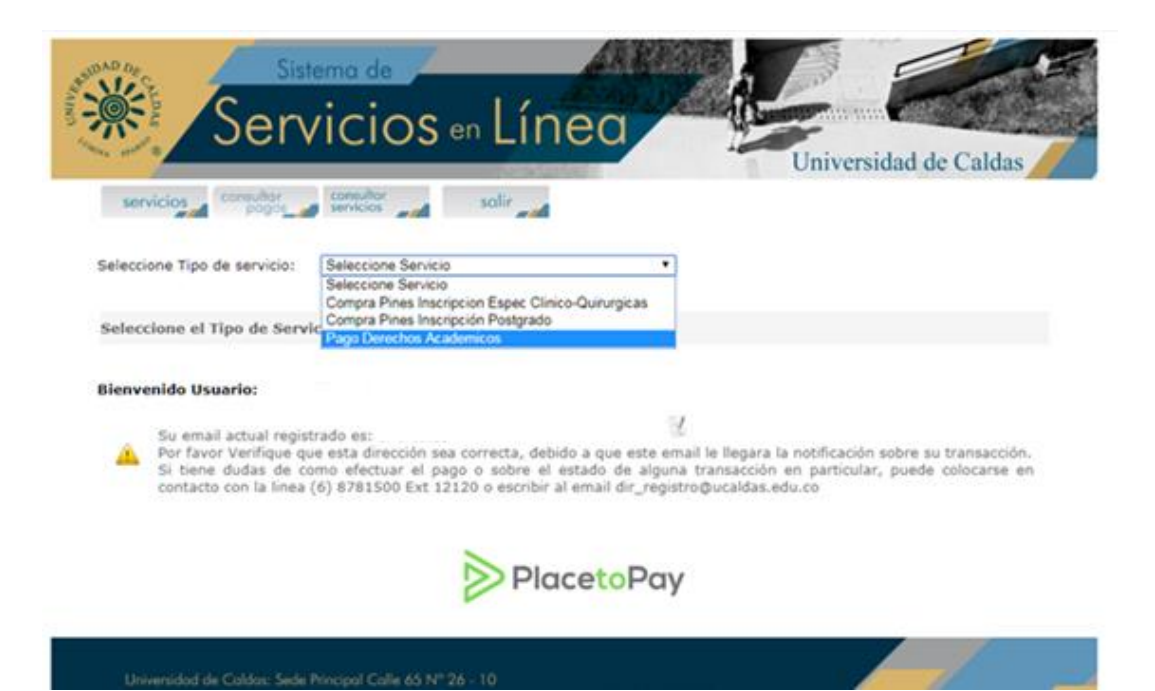

Se desplegarán tres opciones

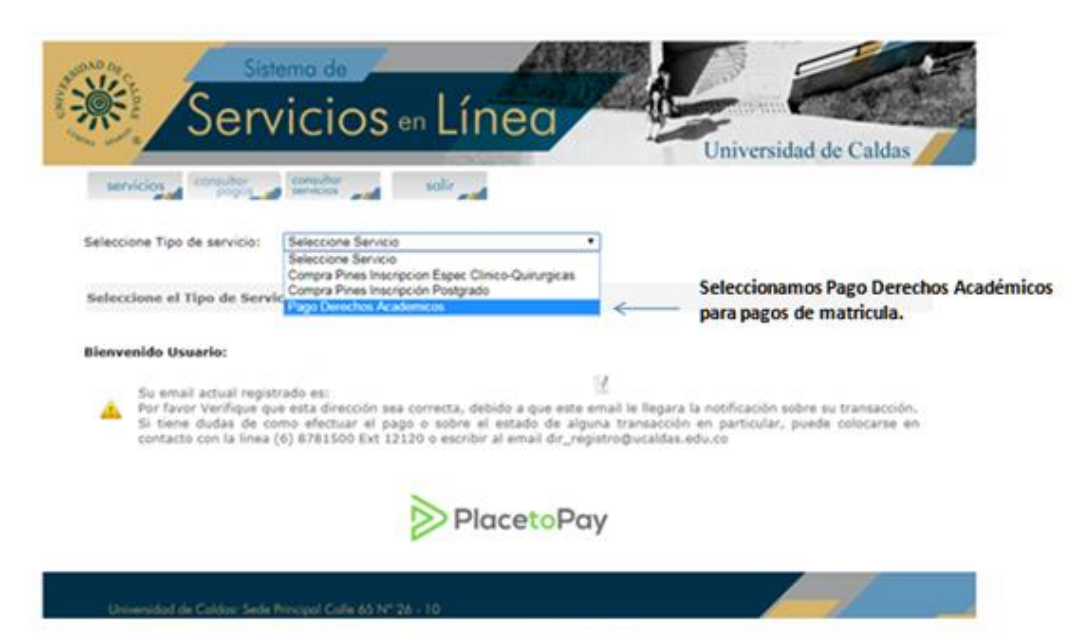

En la pestaña de tipo de servicio encuentra las opciones de:

- 1. Compra pines Inscripción Espec Clinico-Quirurgicas.
- 2. Comprar Pines Inscripción Postgrados.
- 3. Pagos Derechos Académicos

Se debe seleccionar la opción 3 que es la de Pagos Derechos Académicos

A continuación se verá la siguiente ventana.

| seleccione Tipo de                                     | servicio:                                  | Pago Derecho                                               | s Academi           | 05                                               |                               |                                             |                                  |                                   |                                       |
|--------------------------------------------------------|--------------------------------------------|------------------------------------------------------------|---------------------|--------------------------------------------------|-------------------------------|---------------------------------------------|----------------------------------|-----------------------------------|---------------------------------------|
| Servicio Pago                                          | Derechos                                   | Academicos                                                 |                     |                                                  |                               |                                             |                                  |                                   |                                       |
| Bienvenido: LUCI                                       |                                            |                                                            |                     |                                                  |                               |                                             |                                  |                                   |                                       |
| Su email a<br>Por favor V<br>Si tiene d                | ctual regist<br>/erifique qu<br>udas de co | rado es:<br>e esta direcció<br>mo efectuar e               | n sea cor           | recta, debido<br>sobre el est                    | a que este er                 | nail le llegara<br>na transacciór           | la notificació                   | ón sobre su tra<br>lar, nuede col | insacción.<br>ocarse en               |
| contacto o                                             | on la linea (<br>sponibles p               | (6) 8781500 E                                              | dt 12120            | o escribir al er                                 | mail dir_regi                 | itro@ucaldas.                               | edu.co                           |                                   |                                       |
| contacto o                                             | on la linea (<br>sponibles p<br>PRO        | (6) 8781500 E<br>para Pago:<br>GRAMA                       | et 12120<br>Periodo | o escribir al er<br>\$ Ordinario                 | Fecha<br>Limite               | stro@ucaldas.                               | edu.co<br>Fecha<br>Limite Ex     | \$ Extemp. 2                      | Fecha<br>Limite<br>Ext2               |
| Contacto o<br>Liquidaciones Dis<br>Pagar Previsualizar | ponibles (<br>PRO<br>MEDICINA<br>Y ZOOTEC  | (6) 8781500 E<br>para Pago:<br>GRAMA<br>VETERINARIA<br>NIA | Periodo<br>20201    | o escribir al er<br>\$ Ordinario<br>2.754.034,00 | Fecha<br>Limite<br>15/04/2020 | stro@ucaldas.<br>\$ Extemp.<br>2.754.034,00 | Fecha<br>Limite Ex<br>15/04/2020 | \$ Extemp. 2                      | Fecha<br>Limite<br>Ext2<br>15/04/2020 |

En este paso final debe seleccionar **Pagar**, este link dirige directamente a la plataformadel Banco de donde será debitado el valor a cancelar.

En la opción "Previsualizar" encontrará su recibo de matrícula para cancelar.

No olvide tomar el pantallazo como soporte, mientras lo legaliza en la Oficina Financierade la Universidad de Caldas